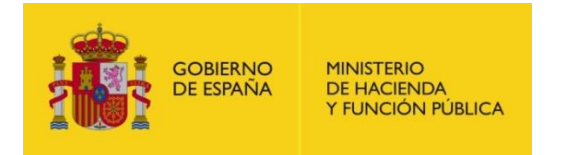

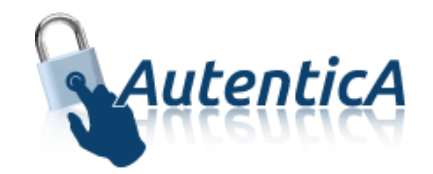

# Contraseñas de Usuarios

## **Autentica**

Versión 1.2 Fecha de versión 26/10/2017

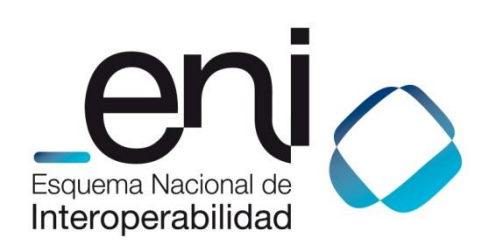

Madrid, 26 de Octubre de 2017

Elaborado por la Secretaría General de Administración Digital

© Ministerio de Hacienda y Función Pública

NIPO: Pendiente de asignación.

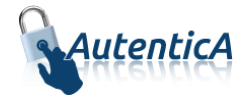

### ÍNDICE

| 1. | I. OBJETO |                               | 3   |  |
|----|-----------|-------------------------------|-----|--|
| 2. | DES       | CRIPCIÓN                      | .4  |  |
|    | 2.1.      | Cambiar contraseña            | .4  |  |
|    | 2.2.      | Solicitud de nueva contraseña | . 5 |  |
|    | 2.3.      | Activación de contraseña      | . 7 |  |
|    | 2.4.      | Bloqueo de usuario            | . 8 |  |

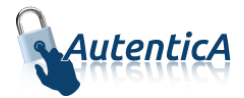

### 1. OBJETO

El objeto de este manual es el de servir como guía de referencia para comprender el funcionamiento de las contraseñas de usuario, su solicitud y su recuperación una vez olvidada o extraviada, dentro de Autentica.

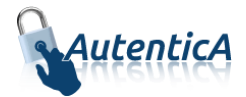

### 2. DESCRIPCIÓN

Cualquier usuario debe tener un certificado electrónico o una contraseña para poder acceder al repositorio único de Autentica.

Al completar la contraseña se deberán cumplir los siguientes requisitos:

- Que tenga al menos un número, una letra minúscula y una letra mayúscula.
- Que tenga un mínimo de 8 caracteres.

Cuando un usuario cambie su contraseña, no podrá ser igual a ninguna de las utilizadas anteriormente hasta que se cumpla un periodo mínimo especificado. En principio este mínimo será será igual a un año.

Existe también un proceso de caducidad de contraseña que lanzará un mensaje de aviso de caducidad cuando queden 2 meses, 1 mes, 2 semanas, y en la última semana todos los días. En el correo electrónico irá la url para el cambio, que será la de refresco de contraseña. Si no se cambia cuando llega la fecha de caducidad, el usuario será bloqueado. El campo de caducidad también será parametrizable, teniendo un valor inicial de 6 meses.

#### 2.1. Cambiar contraseña

Cuando un usuario está registrado y accede a Autentica, puede cambiar su contraseña si lo desea.

| Consulta de datos de usu                                                                                                    | iario                                                                                              |          |                                                                                                    |
|----------------------------------------------------------------------------------------------------|----------------------------------------------------------------------------------------------------|----------|----------------------------------------------------------------------------------------------------|
|                                                                                                    |                                                                                                    |          | Cambiar mi contra                                                                                           |
|                                                                                                    |                                                                                                    | Los camp | Los campos marcados con * son obliga<br>los marcados con ** son obligatorios si el país de nacimiento es Et |
| Documentación asociada                                                                                                    |                                                                                                    |          |                                                                                                    |
| Documentación asociada a la modificación de                                                                                     | e usuario (opcional)                                                                               |          |                                                                                                    |
| Examinar                                                                                                    |                                                                                                    |          |                                                                                                    |
| @ ADJUNTAR                                                                                                    |                                                                                                    |          |                                                                                                    |
|                                                                                                    | <b>WADJOINTAIX</b>                                                                                 |          |                                                                                                    |
|                                                                                                    |                                                                                                    |          |                                                                                                    |
|                                                                                                    |                                                                                                    |          |                                                                                                    |
| Datos Personales                                                                                                    |                                                                                                    |          |                                                                                                    |
| Datos Personales                                                                                                    | Tipo de Documento                                                                                  |          |                                                                                                    |
| Datos Personales<br>Identificador Documento (DNI/NIF - NIE)                                                                     | Tipo de Documento DNI/NIF                                                                          |          |                                                                                                    |
| Datos Personales<br>Identificador Documento (DNI/NIF - NIE)                                                                     | Tipo de Documento DNI/NIF Primer Apellido *                                                        | V        | Segundo Apellido                                                                                            |
| Datos Personales<br>Identificador Documento (DNI/NIF - NIE)                                                                     | Tipo de Documento DNI/NIF Primer Apellido *                                                        |          | Segundo Apellido                                                                                            |
| Datos Personales<br>Identificador Documento (DNI/NIF - NIE)                                                                     | Tipo de Documento DNI/NIF Primer Apellido * País de Nacimiento *                                   | V        | Segundo Apellido                                                                                            |
| Datos Personales<br>Identificador Documento (DNI/NIF - NIE)<br>                                                                 | Tipo de Documento DNI/NIF Primer Apellido * País de Nacimiento * España                            |          | Segundo Apellido<br>Comunidad Autónoma de Nacimiento **<br>Castilla y León                                  |
| Datos Personales Identificador Documento (DNI/NIF - NIE)  Nombre *  Fecha de Nacimiento * 25/02/2015 Provincia de Nacimiento ** | Tipo de Documento DNI/NIF Primer Apellido * País de Nacimiento * España Localidad de Nacimiento ** | <b>v</b> | Segundo Apellido<br>Comunidad Autónoma de Nacimiento **<br>Castilla y León                                  |

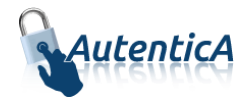

En el formulario aparecerán los datos del usuario rellenos y los campos de contraseña para ser completados.

Si la antigua contraseña es incorrecta, saltará un aviso y no se podrá continuar con el proceso de cambio. Si la nueva contraseña introducida coincide con algunas de las utilizadas anteriormente, tampoco se podrá continuar.

| Cambiar contraseña                               |                                              |             |                                                                    |                                             |
|--------------------------------------------------|----------------------------------------------|-------------|--------------------------------------------------------------------|---------------------------------------------|
|                                                  | μ                                            | os campos m | Los campos marcad<br>narcados con ** son obligatorios si el país d | os con * son obligat<br>le nacimiento es Es |
| Datos Personales:                                |                                              |             |                                                                    |                                             |
| Identificador Usuario                            | Nombre y apellidos                           | 1           | Tipo de Empleado                                                   |                                             |
|                                                  |                                              | F           | PERSONAL EXTERNO                                                   |                                             |
| Fecha de Nacimiento *                            | País de Nacimiento *                         | c           | Comunidad Autónoma de Nacimi                                       | ento **                                     |
| 25/02/2015                                       | España                                       | <b>v</b> (  | Castilla y León                                                    | ~                                           |
| Provincia de Nacimiento **                       | Localidad de Nacimiento **                   |             |                                                                    |                                             |
| León 💟                                           | Alija del Infantado                          | ~           |                                                                    |                                             |
| Este correo quedará registrado                   |                                              |             |                                                                    |                                             |
| Contraseña antigua:                              |                                              |             |                                                                    |                                             |
| Nueva contraseña:                                |                                              |             |                                                                    |                                             |
| Repita contraseña:                               |                                              |             |                                                                    |                                             |
| Tenga en cuenta que a partir del día siguiente a | su solicitud, deberá usar su nueva contraseř | ňa tambiér  | n para acceder al Portal Funciona                                  | a.                                          |

### 2.2. Solicitud de nueva contraseña

Cuando un usuario accede a la sección de olvido/bloqueo de contraseña, si el sistema detecta que tiene certificado electrónico instalado en el navegador, únicamente le pedirá que confirme el correo electrónico y acepte las condiciones.

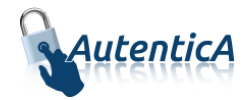

| Solicitud de nueva contraseña                                                                                                    |                                                                                       |  |  |  |  |
|----------------------------------------------------------------------------------------------------|---------------------------------------------------------------------------------------|--|--|--|--|
|                                                                                                    | Los campos marcados con * son obligatorios                                            |  |  |  |  |
| Datos Profesionales                                                                                                    |                                                                                       |  |  |  |  |
| Modifique si no es correcta su dirección de corre                                                                                                    | o electrónico.                                                                        |  |  |  |  |
| Correo electrónico *                                                                                                    | Repetir Correo electrónico                                                            |  |  |  |  |
| Este correo quedará registrado                                                                                                    |                                                                                       |  |  |  |  |
| Tenga en cuenta que a partir del día siguiente a s                                                                                                    | u solicitud, deberá usar su nueva contraseña también para acceder al Portal Funciona. |  |  |  |  |
| De acuerdo con lo establecido en el artículo 81.7 y en aplicación del artículo 103 del RD 1720/2007 de Reglamento de desarrollo de la LOPD, le<br>comunicamos que los datos asociados a los accesos realizados con su contraseña quedan registrados por un periodo de dos años. Mantenga la<br>confidencialidad de su contraseña pues se le considerará responsable de todas las actuaciones realizadas con ella. |                                                                                       |  |  |  |  |
| He leído y acepto las clausulas de confidencialidad                                                                                                    |                                                                                       |  |  |  |  |
|                                                                                                    | ← VOLVER ✓ ENVIAR SOLICITUD                                                           |  |  |  |  |

Cuando la solicitud de contraseña se realice sin certificado, el sistema mostrará los datos personales, los cuiales el usuario deberá cumplimentar.

|                                                                                                  | Los campos marcados con * son obliga<br>Los campos marcados con ** son obligatorios si el país de nacimiento es E                                                                                                    |
|--------------------------------------------------------------------------------------------------|----------------------------------------------------------------------------------------------------|
| Datos Personales                                                                                 |                                                                                                    |
| Identificador Usuario (DNI/NIF - NIE) *                                                          | Fecha de Nacimiento *                                                                                                    |
| País de Nacimiento *                                                                             | Comunidad Autónoma de Nacimiento **                                                                                                    |
| España 💟                                                                                         |                                                                                                    |
| Provincia de Nacimiento **                                                                       | Localidad de Nacimiento **                                                                                                    |
| Correo electrónico *                                                                             | Repetir Correo electrónico                                                                                                    |
| iste correo quedará registrado                                                                   |                                                                                                    |
| Tenga en cuenta que a partir del día siguiente a                                                 | su solicitud, deberá usar su nueva contraseña también para acceder al Portal Funciona.                                                                                                    |
| De acuerdo con lo establecido en el artículo 81.<br>comunicamos que los datos asociados a los ac | .7 y en aplicación del artículo 103 del RD 1720/2007 de Reglamento de desarrollo de la LOPD, le<br>cesos realizados con su contraseña quedan registrados por un periodo de dos años. Mantenga la<br>onsiderará responsable de todas las actuaciones realizadas con ella. |
| confidencialidad de su contraseña pues se le c                                                   |                                                                                                    |

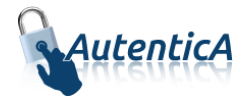

#### 2.3. Activación de contraseña

Para llegar a la activación de contraseña se puede venir de tres supuestos:

- Alta nueva: cuando ha sido aceptada una solicitud de contraseña.
- Baja lógica: cuando un usuario que estaba en estado de baja lógica, ha sido activado.
- Refresco de contraseña: cuando un usuario ha hecho una solicitud de nueva contraseña.

En estos casos, el usuario recibirá un correo electrónico para la activación de la contraseña.

En el correo electrónico que se recibe, aparece una url de activación desde donde el usuario establecerá su contraseña.

Si el sistema detecta que tiene certificado electrónico instalado en el navegador, solamente le pedirá la nueva contraseña.

| 0 | Activar Contraseña |                      |                                                                                                    |  |  |  |  |
|---|--------------------|----------------------|----------------------------------------------------------------------------------------------------|--|--|--|--|
|   |                    |                      | Los campos marcados con * son obligatorios<br>Los campos marcados con ** son obligatorios si el país de nacimiento es España |  |  |  |  |
|   | Contraseña:        |                      |                                                                                                    |  |  |  |  |
|   | Contraseña:        |                      |                                                                                                    |  |  |  |  |
|   | Repita contraseña: |                      |                                                                                                    |  |  |  |  |
|   |                    |                      |                                                                                                    |  |  |  |  |
|   |                    | ✓ ACTIVAR CONTRASEÑA |                                                                                                    |  |  |  |  |

Si el usuario no accede con certificado, aparecerán los datos personales los cuales el usuario tendrá que cumplimentar para recuperar su contraseña.

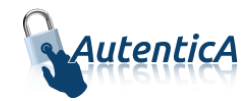

| Activar Contraseña         |                            |              |                                                                                                    |
|----------------------------|----------------------------|--------------|----------------------------------------------------------------------------------------------------|
|                            |                            | Los campos   | Los campos marcados con * son obligato<br>s marcados con ** son obligatorios si el país de nacimiento es Esp |
| Datos Personales:          |                            |              |                                                                                                    |
| Fecha de Nacimiento *      | País de Nacimiento *       |              | Comunidad Autónoma de Nacimiento **                                                                          |
|                            | España                     |              |                                                                                                    |
| Provincia de Nacimiento ** | Localidad de Nacimiento ** |              |                                                                                                    |
|                            |                            | $\checkmark$ |                                                                                                    |
| Contraseña:                |                            |              |                                                                                                    |
| Denite continue (inc       |                            |              |                                                                                                    |
| Repita contrasena:         |                            |              |                                                                                                    |
|                            | ✓ ACTIVAR CONTRASEÑA       |              |                                                                                                    |

Los datos que deberá cumplimentar tienen que coincidir con los guardados en el repositorio. En caso contrario se le mostrará un mensaje de aviso '*Los datos introducidos no corresponden con un usuario válido de AutenticA*'

### 2.4. Bloqueo de usuario

Cuando un usuario acceda a Autentica e introduzca una contraseña incorrecta tres veces, el sistema le mostrará un mensaje de aviso diciéndole que ha superado el número de intentos permitidos y ha sido bloqueado.

Una vez que es desbloqueado por un administrador, recibirá un correo electrónico informándole que su contraseña ha sido reseteada e igualada a su usuario.

Al acceder con la nueva contraseña, el sistema le llevará directamente a la pantalla de cambio de contraseña para que proceda a su cambio.

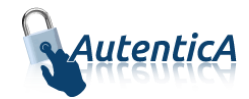

| 🛓 Cambiar contraseña                                                  |                           |                                    |  |  |  |
|-----------------------------------------------------------------------|---------------------------|------------------------------------|--|--|--|
| La contraseña es idéntica al usuario. Por favor, proceda a cambiarla. |                           |                                    |  |  |  |
| Datos Personales:                                                     |                           |                                    |  |  |  |
| Identificador Usuario                                                 | Nombre y apellidos        | Tipo de Empleado                   |  |  |  |
|                                                                       |                           | PERSONAL EXTERNO                   |  |  |  |
| Fecha de Nacimiento *                                                 | País de Nacimiento *      | Comunidad Autónoma de Nacimiento * |  |  |  |
|                                                                       | España                    |                                    |  |  |  |
| Provincia de Nacimiento *                                             | Localidad de Nacimiento * |                                    |  |  |  |
|                                                                       |                           |                                    |  |  |  |
|                                                                       |                           |                                    |  |  |  |
|                                                                       |                           |                                    |  |  |  |
| Contraseña:                                                           |                           |                                    |  |  |  |
|                                                                       |                           |                                    |  |  |  |
| Contrasena antigua:                                                   |                           |                                    |  |  |  |
| Nueva contraseña:                                                     |                           |                                    |  |  |  |
| Repita contraseña:                                                    |                           |                                    |  |  |  |
|                                                                       |                           |                                    |  |  |  |
|                                                                       |                           |                                    |  |  |  |
|                                                                       | ◆ VOLVER                  |                                    |  |  |  |